第17回全国高校生川柳コンクールのGoogleフォーム入力方法

## **STEP.1** 応募フォームにアクセス

今年度から、全ての作品の応募を「Google フォーム」で行います。 ポスター・福岡大学公式ウェブサイトに掲載されている URL や QR コードから応募フォームにアクセスしてください。

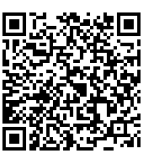

# **STEP.2** 基本情報を入力(1ページ目)

応募フォームにアクセスしたら、順に <u>・「メールアドレス」</u> <u>・「氏名(漢字・かな)」</u> <u>・「学年」</u> <u>・「在籍する学校の都道府県」</u> を 1 カ、翌切します

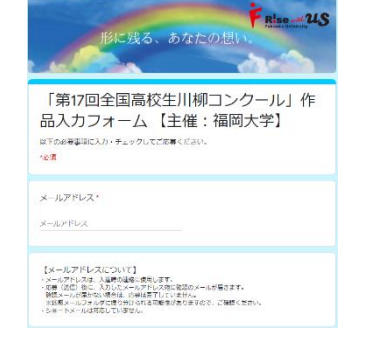

#### を入力・選択します。

#### **STEP.3** 学校名を入力(2ページ目)

「学校名」を一覧から選択します。

### **STEP.4** 作品の応募(3ページ目)

- <u>・「応募作品」</u>
- ・「作品に込めた想い」
- ・<u>「確認事項」</u>
- ・「入選作品等の取り扱い」
- <u>・「ポスターのデザインについて」</u>
- <u>・「全国高校生川柳コンクールについて」</u>
- を入力・選択し、最後に「送信」ボタンを押します。
- ※確認画面は表示されませんので、ご注意ください。

#### **STEP.5** 応募完了の確認(メール)

フォームで入力したアドレス宛にメールが届きます。メールが届いたら応募完了です。

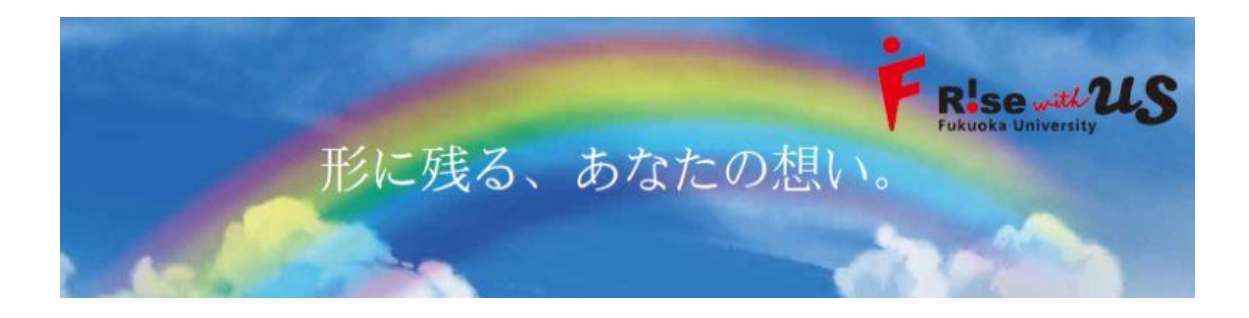